## FundFinder FAQs: How to Create an Account

- 1. Visit <u>fundfinder.panfoundation.org</u> on any internet-enabled device. The app is not currently available in the App or Google Play Stores.
- 2. To create an account, click Sign Up.

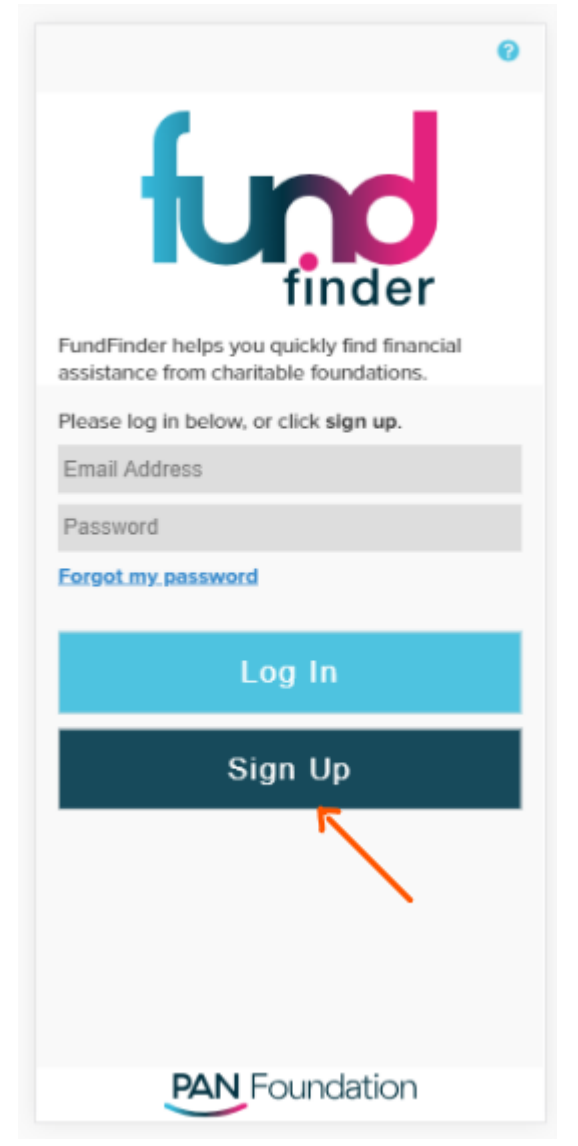

3. To sign up, complete the **Create Your Profile** form by filling in all fields. Please note, your personal information is kept confidential and will not be disclosed to other sources.

|                                                                                          | fund                                                                           | 0                                    |
|------------------------------------------------------------------------------------------|--------------------------------------------------------------------------------|--------------------------------------|
| Creat                                                                                    | e Your Profile                                                                 | i.                                   |
| Once you create an<br>of a disease fund fro                                              | account, you can check<br>m any charitable found:                              | the status<br>tion.                  |
| When you log in to y<br>email notifications fo<br>would also like to rec<br>click below. | our account, you can su<br>r specific disease funds<br>ceive text message noti | bscribe to<br>. If you<br>lications, |
| First Name                                                                               | Last Name                                                                      |                                      |
| First Name                                                                               | Last Name                                                                      |                                      |
| Email Address to<br>Email Address to<br>Password                                         | Receive Notification<br>Receive Notification                                   | s<br>S                               |
| Password                                                                                 |                                                                                |                                      |
| Confirm Password                                                                         | d                                                                              |                                      |
| Confirm Passwor                                                                          | d                                                                              |                                      |
| Add text message                                                                         | a notifications?                                                               | NO                                   |
|                                                                                          |                                                                                |                                      |
| All fi                                                                                   | olds are required                                                              |                                      |

4. By creating a profile with FundFinder, you will automatically receive email notifications on the status of disease funds you choose to follow. If you would like to add text message notifications, opt-in by selecting **YES** and inputting your phone number when prompted.

|                                                                                                | fund                                                                          | 0                                |
|------------------------------------------------------------------------------------------------|-------------------------------------------------------------------------------|----------------------------------|
| Create                                                                                         | Your Profile                                                                  |                                  |
| Once you create an ac<br>of a disease fund from                                                | count, you can check t<br>any charitable foundat                              | the status<br>tion.              |
| When you log in to you<br>email notifications for s<br>would also like to rece<br>click below. | ur account, you can sut<br>specific disease funds.<br>Ive text message notifi | oscribe to<br>If you<br>cations, |
| First Name                                                                                     | Last Name                                                                     |                                  |
| Harry                                                                                          | Barry                                                                         |                                  |
| dshretha@panfour<br>Password                                                                   | idation.org                                                                   | 1                                |
|                                                                                                |                                                                               |                                  |
| Confirm Password                                                                               |                                                                               |                                  |
| Add text message                                                                               | notifications?                                                                | YES                              |
| Mobile Number                                                                                  |                                                                               |                                  |
| ()                                                                                             |                                                                               |                                  |
| All standard data ra                                                                           | tes apply.                                                                    |                                  |
| All fiel                                                                                       | ds are required.                                                              |                                  |

5. Once you have completed the Create Your Profile form, click Next.

|                                                                                          | fund<br>finder                                                                                               |
|------------------------------------------------------------------------------------------|----------------------------------------------------------------------------------------------------|
| Creat                                                                                    | te Your Profile                                                                                              |
| Once you create an<br>of a disease fund fro                                              | account, you can check the status<br>m any charitable foundation.                                            |
| When you log in to y<br>email notifications fo<br>would also like to re-<br>click below. | rour account, you can subscribe to<br>or specific disease funds. If you<br>ceive text message notifications, |
| First Name                                                                               | Last Name                                                                                                    |
| Harry                                                                                    | Barry                                                                                                    |
| Email Address to                                                                         | Receive Notifications                                                                                        |
| dshretha@panfo                                                                           | undation.org                                                                                                 |
| Password                                                                                 |                                                                                                    |
| ••••••                                                                                   |                                                                                                    |
| Confirm Passwor                                                                          | d                                                                                                    |
|                                                                                          |                                                                                                    |
| Add text message                                                                         | e notifications? YES                                                                                         |
| Mobile Number                                                                            |                                                                                                    |
| (202) 911-9111                                                                           |                                                                                                    |
| All standard data                                                                        | rates apply.                                                                                                 |
|                                                                                          | Next                                                                                                    |

6. To finalize your profile, identify yourself by selecting the category that best describes you. If you do not identify with any of the categories listed, select **Other - please specify** to add your own entry in the field below. Please be specific.

| < ا     | funder                      | 0 |
|---------|-----------------------------|---|
|         | Who Are You?                |   |
|         | Patient                     |   |
|         | Caregiver                   |   |
|         | Healthcare Provider         |   |
|         | Pharmacy                    |   |
|         | Drug Company                |   |
| Pa      | tient Advocacy Organization |   |
|         | Other - please specify      |   |
| Add oth | er user type                |   |
|         |                             |   |
|         |                             |   |
|         |                             |   |
|         |                             |   |
|         |                             |   |
|         | All fields are required.    |   |

7. Once you have accurately identified yourself, click **Done** to finalize your profile and create your account.

| <      | fund                        | 0  |
|--------|-----------------------------|----|
|        | Who Are You?                |    |
|        | Patient                     |    |
|        | Caregiver                   |    |
|        | Healthcare Provider         |    |
|        | Pharmacy                    |    |
|        | Drug Company                |    |
| Pa     | atient Advocacy Organizatio | on |
|        | Other - please specify      |    |
| PAN st | taff                        |    |
|        |                             |    |
|        |                             |    |
|        |                             |    |
|        |                             |    |
|        | Done                        |    |

8. When your account has been created, you will be redirected to a success page requesting that you activate your account. An activation email will be sent to your account within a few of minutes. Clicking **Home** will direct you to the FundFinder login page.

Please note, to log in you must first activate your account by checking your email.

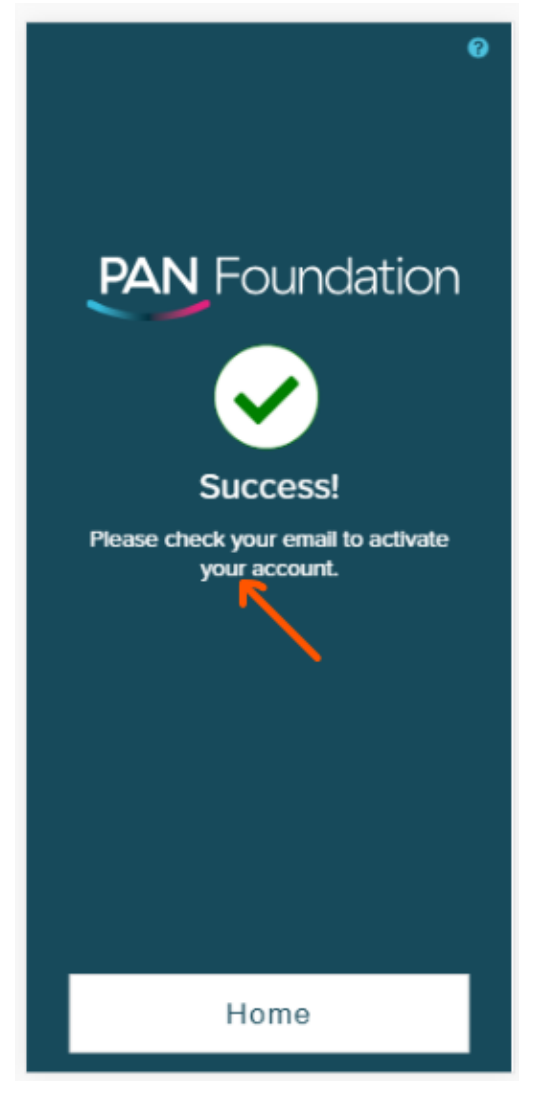

 To activate your account, check your email inbox for an activation email from <u>fundfinder@panfoundation.org</u> with the subject "PAN Foundation: Activate Your Profile." Please check your spam folders if you cannot locate the email. 10. Once you have opened the activation email, click the hyperlink to complete your account registration.

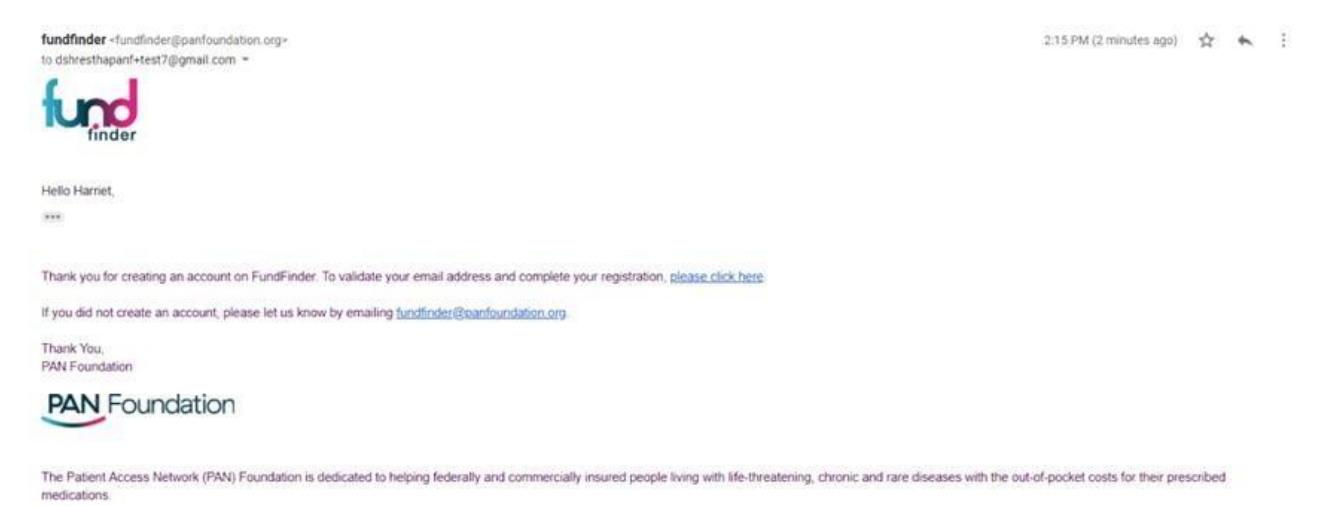

The FundFinder app helps underinsured and economically vulnerable patients quickly find financial assistance from charitable foundations.

11. When your account is verified, you will be redirected to the login page. To log in, enter the email and password you used to create your profile.

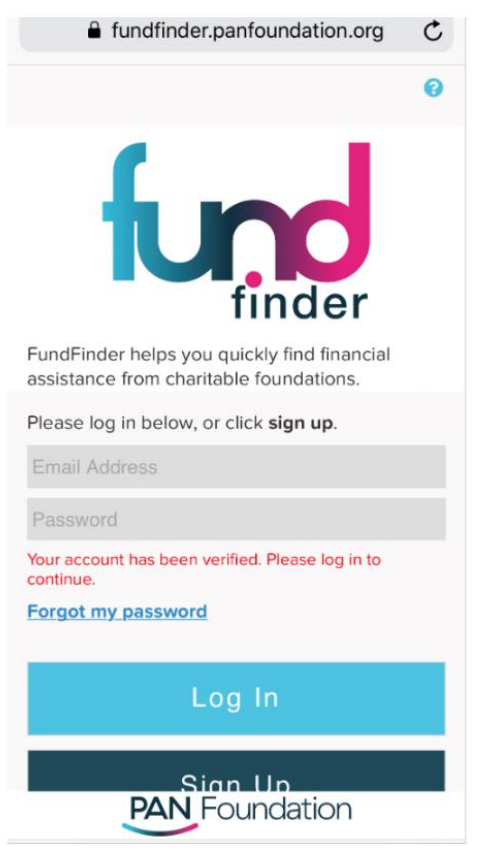

12. After logging in, you will be able to follow disease states and receive notifications when funding becomes available. For detailed instructions on how to follow a fund, refer to our step-by-step instructions on the FundFinder FAQs webpage.